# JAIX CUSTOMER PORTAL - FREIGHT

**Customer Document** 

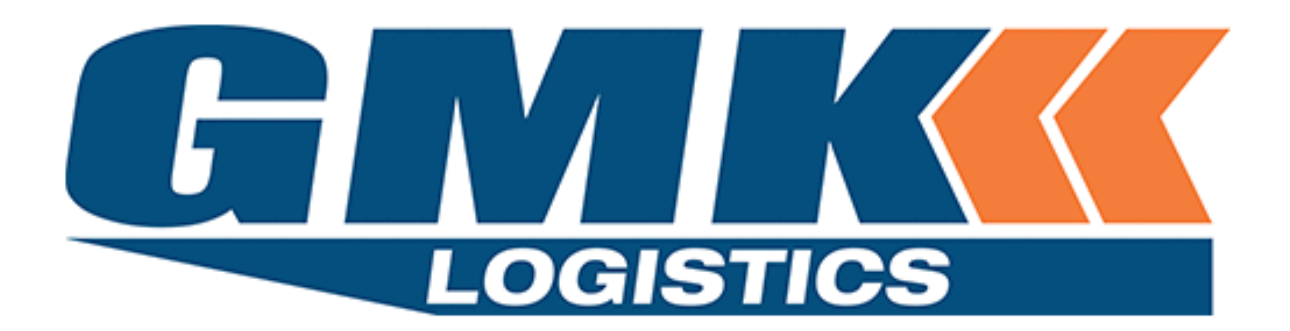

NOVEMBER 1, 2019 GMK LOGISTICS 82 Rodeo Road, Gregory Hills, NSW 2557

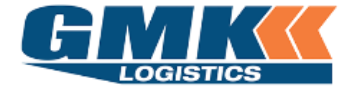

#### Contents

| Logging into the Customer Portal                                                               | 2  |
|------------------------------------------------------------------------------------------------|----|
| Manage your Settings – User Defaults                                                           | 4  |
| To be used to set your business defaults; this will save time on the data entry                |    |
| Create Consignment                                                                             | Ę  |
| To be used when you want to create a consignment to be transported via GMK Logistics.          | J  |
| Track & Trace                                                                                  |    |
| To be used to track the status of a consignment/pickup, or to reprint consignment notes/labels | 11 |
| Activity Reports                                                                               |    |
| To be used when you would like a summary of activities performed over a period of time         | 14 |

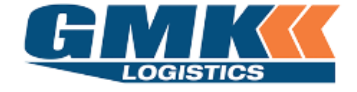

#### Logging into the Customer Portal

 Go to the GMK website: <u>www.gmklogistics.com.au</u> Click on Customers Select Customer Login from the drop down

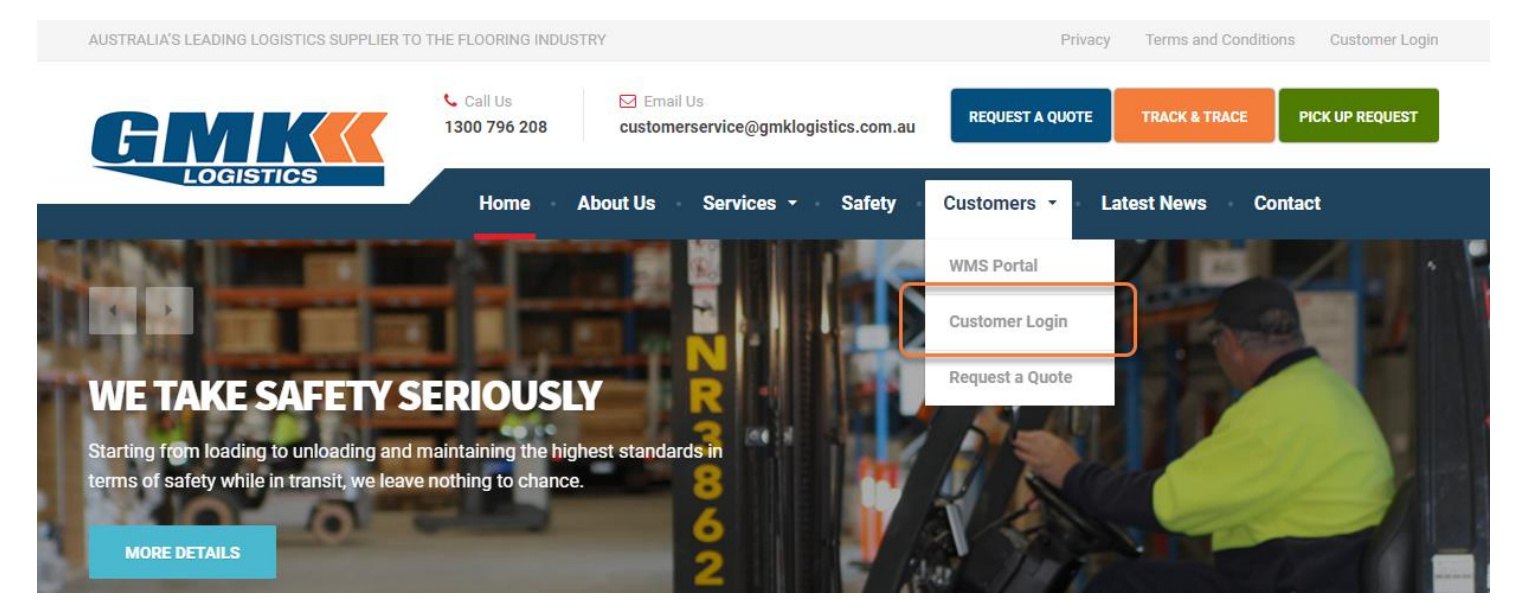

2. Enter the Username and Password that has been provided to you

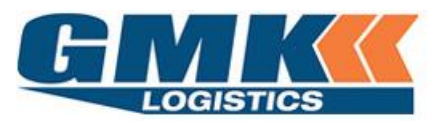

Please enter your Username and Password if you are a Registered Online User.

Please Register here to request an Online Account.

| Customer Login |       |
|----------------|-------|
| Username       |       |
| Password       | •••   |
|                | Login |

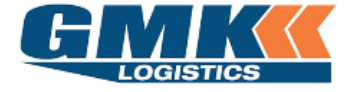

3. You will now be able to see the Freight Menu as per below.

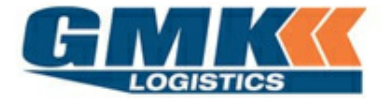

Welcome Customer Name Here [Log\_Out]

| Home   | Consignment   | Track & Trace | Activity Reports | Manage Your Settings | Logout        |
|--------|---------------|---------------|------------------|----------------------|---------------|
| Freigh | T MENU        | race          | Activity Report  | ts F                 | Release Consi |
|        | Create Consig | gnment        | User Default     |                      |               |

| _ |
|---|
|   |
|   |
|   |
|   |

**Note**: If you need multiple logins created, please contact <u>it@gmklogistics.com.au</u>. Visible icons may differ for some users.

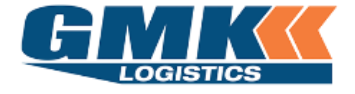

Jaix Customer Portal

Manage your Settings - User Defaults

4. Click on the 'User Defaults' Icon from the Freight Menu.

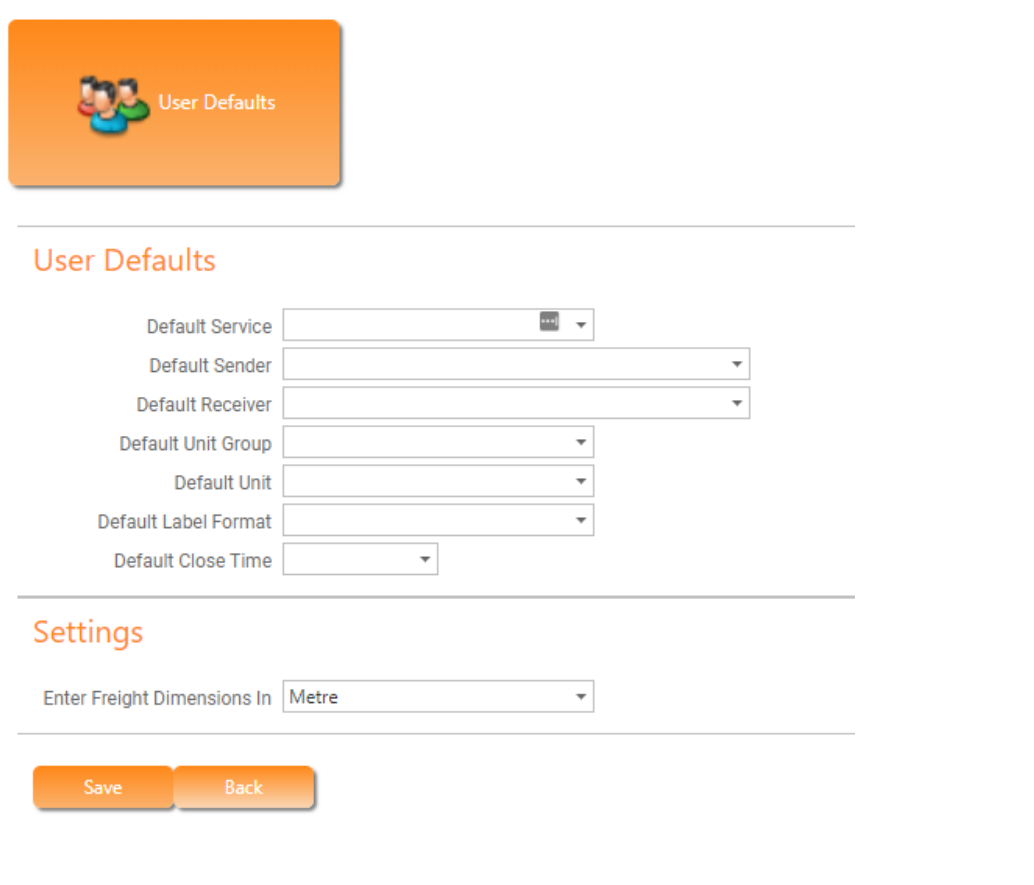

| Default Service      | Select the required default service. This is the way the freight will travel                  |
|----------------------|-----------------------------------------------------------------------------------------------|
| Default Sender       | Select a default sender address                                                               |
| Default Receiver     | Only populate with a default receiver if you send to the same receiver, otherwise leave blank |
| Default Unit Group   | Select a default based on your most common unit type                                          |
| Default Label Format | Select A4 or A5 label type                                                                    |
| Default Close Time   | Enter your site's closing time                                                                |

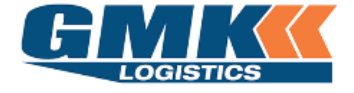

**Jaix Customer Portal** 

**Create Consignment** 

5. Click on 'Create Consignment' from the Freight Menu. There are 7 sections to complete as shown below, labelled A to F. Refer to the following pages for details required for each section

| CREATE CONSIGNME                                                                                                    | Track & Trace                | Activity Reports                |                                                                                                    |                                    |                                      |                    |
|----------------------------------------------------------------------------------------------------|------------------------------|---------------------------------|----------------------------------------------------------------------------------------------------|------------------------------------|--------------------------------------|--------------------|
| CREATE CONSIGNME                                                                                                    |                              |                                 | Manage Your Settings                                                                                          | Logout                             |                                      |                    |
| Main Detaile                                                                                                    | NT                           |                                 |                                                                                                    |                                    |                                      |                    |
| Main Details                                                                                                    |                              |                                 |                                                                                                    |                                    |                                      |                    |
| Consignment No. To be a                                                                                                    | issigned                     | Despatch Date [1                | 1/11/2019 *                                                                                                   |                                    | Charge To GMK - Dep                  | ot To Depot Non Cu |
| Service [INTER:                                                                                                    | STATE/COUNTRY - *            |                                 |                                                                                                    |                                    |                                      |                    |
| Sender & Receive                                                                                                    | er                           |                                 |                                                                                                    |                                    |                                      |                    |
| Sender [                                                                                                    |                              |                                 | ÷ Rec                                                                                                    | ceiver                             |                                      |                    |
| Address                                                                                                    |                              |                                 | Ad                                                                                                    | ldress                             |                                      |                    |
| Suburb                                                                                                    | •                            | 1                               | 50                                                                                                    | uburb                              |                                      |                    |
| Zone                                                                                                    |                              |                                 | -                                                                                                    | Zone                               |                                      | - 25               |
| Contact                                                                                                    | Ph                           | ione                            | Co                                                                                                    | ntact                              |                                      | Phone              |
| Pickup Instructions                                                                                                    |                              |                                 | Delivery Instr                                                                                                | uctions                            |                                      |                    |
| Sandar Bef                                                                                                    | ave in Frequent Sender Li    | ist Save to B                   | Both                                                                                                    |                                    | Save in Frequent Recei               | ver List Save 1    |
| Sender Ker                                                                                                    |                              |                                 | Deserve                                                                                                    | 3.0                                |                                      |                    |
| Job Instructions                                                                                                    | t <mark>ail</mark><br>Unit C | Description                     | 2ty Item Qty Total W<br>Add consignment deta                                                                  | er Ref                             | Length ( Width (                     | M) Height (M) Cu   |
| Job Instructions Consignment Def Detail Ref Unit Group Add Delivery Details Delivery Reg Date Additional Referee                        | tail<br>Unit (<br>           | Description C                   | Receive      Receive      Total W      Add consignment deta      Not Applicable Tim                           | er Ref                             | Length (   Width (<br>ooked [        | M) Height (M) Cu   |
| Job Instructions Consignment Def<br>Detail Ref Unit Group<br>Add<br>Delivery Details<br>Delivery Reg Date Additional Referee<br>Enter:  | tail<br>Unit t               | Description C                   | Receive     Zty   Item Qty   Total W     Add consignment deta     Add consignment deta     Not Applicable Tim | er Ref                             | Length (   Width (<br>nooked         | M) Height (M) Cu   |
| Job Instructions Consignment Def<br>Detail Ref Unit Group<br>Add<br>Delivery Details<br>Delivery Req Date Additional Refere<br>Enter:   | tail<br>Unit (<br>nces       | Description C                   | Receive                                                                                                    | eslat is pre-t                     | cooked                               | M) Height (M) Cu   |
| Job Instructions                                                                                                    | tail<br>Unit (<br>nCes       | Description C                   | Receive                                                                                                    | eslot is pre-t                     | cooked<br>itional tracking reference | M) Height (M) Cu   |
| Job Instructions                                                                                                    | tail<br>Unit t               | Description C Delivery Req Time | Receive                                                                                                    | eslot is pre-b<br>Added:<br>ID Add | Length (   Width (<br>nooked         | M) Height (M) Cu   |
| Job Instructions Consignment Del Detail Ref Unit Group Add Delivery Details Delivery Req Date Additional Referee Enter: Add Attachments | tail<br>Unit (<br>Inces      | Description C Delivery Req Time | Receive      Total W      Add consignment deta      Not Applicable Tim                                        | eslot is pre-b                     | ooked                                | M) Height (M) Cu   |

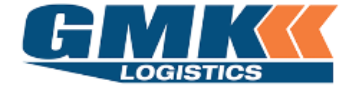

| Α. | MAIN DETAILS                                                                                                    |                                                                            |  |  |  |  |  |  |  |
|----|----------------------------------------------------------------------------------------------------|----------------------------------------------------------------------------|--|--|--|--|--|--|--|
| C  | consignment No. To be assigned                                                                                        | Despatch Date 17/10/2019  Charge To Customer Name Here                     |  |  |  |  |  |  |  |
|    | Service LOCAL/METRO - G                                                                                               | ENER -                                                                     |  |  |  |  |  |  |  |
|    | Consignment No A unique auto-generated number that will populate after the<br>consignment details have been completed |                                                                            |  |  |  |  |  |  |  |
|    | Despatch Date                                                                                                    | This will default to todays date and is the consignment creation date      |  |  |  |  |  |  |  |
|    | Charge To                                                                                                    | Only your name will be listed here, unless allowable debtors are available |  |  |  |  |  |  |  |
|    | Service                                                                                                    | Select the service code required                                           |  |  |  |  |  |  |  |

### B. <u>SENDER & RECEIVER</u>

| Sender              |                        |        | •            |   | Receiver              |                         |          | •            |  |
|---------------------|------------------------|--------|--------------|---|-----------------------|-------------------------|----------|--------------|--|
| Address             |                        |        |              |   | Address               |                         |          |              |  |
|                     |                        |        |              |   |                       |                         |          |              |  |
| Suburb              | •                      |        |              |   | Suburb                | •                       |          |              |  |
| Zone                |                        |        |              |   | Zone                  |                         |          |              |  |
| Contact             |                        | Phone  |              | • | Contact               |                         | Phone    |              |  |
| Site Information    |                        |        |              |   | Site Information      |                         |          |              |  |
| Pickup Instructions |                        |        |              |   | Delivery Instructions |                         |          |              |  |
|                     | Save in Frequent Sende | r List | Save to Both |   |                       | Save in Frequent Receiv | ver List | Save to Both |  |
| Sender Ref          |                        |        |              |   | Receiver Ref          |                         |          |              |  |
| Job Instructions    |                        |        |              |   |                       |                         |          |              |  |

| nerwise |
|---------|
|         |
| I       |
|         |
|         |
|         |
|         |
|         |
| a<br>t  |

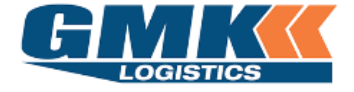

#### C. CONSIGNMENT DETAIL

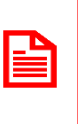

NOTE: <u>All roll product requires a cubic (carpet/vinyl).</u> Please enter a total Cubic value of 0.001 (M3) only, do not enter Length, Width or Height

#### Click on Add to create a new line detail

| Detail Ref         | Unit Group | Unit | Description | Qty | Item Qty | Total Weight (kgs) | Length (M) | Width (M) | Height (M) | Cubic (M3) | Amend |
|--------------------|------------|------|-------------|-----|----------|--------------------|------------|-----------|------------|------------|-------|
| No data to display |            |      |             |     |          |                    |            |           |            |            |       |
| No data to display |            |      |             |     |          |                    |            |           |            |            |       |
|                    |            |      |             |     |          |                    |            |           |            |            |       |

- Detail Ref Not forced, however for roll product this would be the serial number
- Unit Group This is the product type (Roll/Pallet)
  - Unit Select the unit type (standard/double, carpet/vinyl)
- Description Enter description of the product
  - Qty Enter quantity of the unit type
- Item Qty Enter the length (lineal meterage) of the unit. ONLY USED FOR ROLL PRODUCT
- Total Weight This is the total weight of all units, i.e. if there are 4 items against a unit type the total weight would be the weight of the 4 units combined
  - Length Enter the correct length of the item; for non-roll product
  - Width Enter the correct width of the item; for non-roll product
  - Height Enter the correct height of the item; for non-roll product
    - Cubic This will auto calculate based on the length, width and height; or may be entered

| Detail Ref | Unit Group | Unit     | Description  | Qty | Item Qty | Total Weight (kgs) | Length (M) | Width (M) | Height (M) | Cubic (M3) | Amend         |
|------------|------------|----------|--------------|-----|----------|--------------------|------------|-----------|------------|------------|---------------|
| 123        | Pallet     | Standard | Blue Pallet  | 1   | 0        | 250.0              | 1.200      | 1.200     | 1.200      | 1.728      | <u>Delete</u> |
| 456        | Roll       | Carpet   | Red Carpet   | 1   | 50       | 100.0              | 3.660      | 0.400     | 0.400      | 0.586      | <u>Delete</u> |
| 789        | Roll       | Vinyl    | Yellow Vinyl | 1   | 35       | 80.0               | 4.000      | 0.400     | 0.400      | 0.640      | <u>Delete</u> |

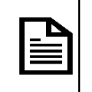

**Note**: Item Quantity is to be used for **ROLL** product only. This is the length of the roll in Lineal Metres.

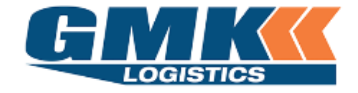

Those accounts enabled to transport <u>Dangerous Goods</u> will see the below additional columns on their Consignment Detail:

| Detail Ref Unit Group Unit Description UN Number DG KG/LTR Oty Item Ot |              | lend |
|------------------------------------------------------------------------|--------------|------|
|                                                                        | 0.0          |      |
|                                                                        | Class/Divisi | on   |
| 0000 Mixed Classes                                                     | MIXED PAC    | к    |
| 10 AMMUNITION, INCENDIARY with or witho                                | out bur 1.3  |      |
| 1001 ACETYLENE, DISSOLVED                                              | 2.1          |      |
| 1002 AIR, COMPRESSED                                                   | 2.2          |      |

UN Number Select the appropriate UN Number & associated Description from the drop down menu

DG KG/LTR Enter in the quantity of the dangerous goods

**Note**: If your account has not been enabled for Dangerous Goods and you require this, please contact Customer Service

#### D. DELIVERY DETAILS

| Delivery Req Date | Delivery Req Time     Timeslot is pre-booked     Not Applicable                    |
|-------------------|------------------------------------------------------------------------------------|
| Delivery Req Date | Enter the date the freight is required to be delivered                             |
| Delivery Req Time | If time specific, enter the time the freight is required, otherwise leave<br>blank |

### E. ADDITIONAL REFERENCES

| Enter: | A | dde | ed:                            |        |
|--------|---|-----|--------------------------------|--------|
|        |   | ID  | Additional tracking references | Action |
| Add    |   |     | No data to display             |        |

Enter any additional details here. These will display in the additional tracking references to the right.

A consignment note can be tracked by these reference as well as the consignment note number

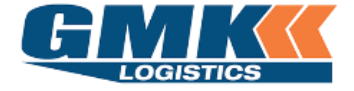

### F. ATTACHMENTS

| Attachments : |     | Browse | Remove | Attachment     | Action |
|---------------|-----|--------|--------|----------------|--------|
| A<br>Upload   | Add |        |        | No attachments |        |

Browse to select the attachment. Once found, click to upload. Attachments will be displayed on the right-hand side

**Click Save** 

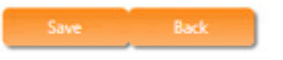

You will now be able to print the consignment notes & Labels.

The freight is to be labelled and the consignment note to be handed to the driver

| Consignm                                                                                        | Consignment has been created successfully                                                                                                    |                                                          |                                |            |                |                  |                 |           |
|-------------------------------------------------------------------------------------------------|----------------------------------------------------------------------------------------------------|----------------------------------------------------------|--------------------------------|------------|----------------|------------------|-----------------|-----------|
| Your Consignme                                                                                  | ent Number CN #1 h                                                                                                    | as been created fo                                       | or <b>31/10/2019</b> at Sydney | branch.    |                |                  |                 |           |
| Pickup for this o                                                                               | onnote is CN#1 ┥                                                                                                    |                                                          |                                |            |                |                  |                 |           |
| Consignment N<br>Charge to A<br>Sender Re<br>Receiver Re<br>Sende<br>A<br>Receive<br>A<br>Instr | Number CN#1<br>Account Customer N<br>ference 1234<br>(ference ABCD<br>rr Name Hello Floor<br>Address 1 Long Stre<br>ar Name Goodbye Flo<br>Address 1 Short Stre<br>ructions | vame<br>ing<br>et, Shortville<br>poring<br>et, Longville |                                | Tracking   | g Number       |                  |                 |           |
| Consignment D                                                                                   | Detail                                                                                                    | Unit Cours                                               | 11-3                           | Quantita   | ltere Questitu | T-a-I Mai-la (la | Dimensione      | Cubic Mat |
| Reference                                                                                       | Description                                                                                                    | Dellet                                                   | Unit                           | Quantity   | Item Quantity  | Iotal Weight (K  | Dimensions      | Cubic Met |
| 125                                                                                             | Biue Pallet                                                                                                    | Pallet                                                   | Carpot                         | 1.000      | 50.000         | 250.0            | 0.400 X 2.660 X | 0.596     |
| 780                                                                                             | Vellow Vinul                                                                                                    | Roll                                                     | Vinul                          | 1.000      | 35.000         | 80.0             | 0.400 X 4.000 X | 0.580     |
| 765                                                                                             | renow vinyi                                                                                                    | Non                                                      | TOTAL                          | 3.000      | 85.000         | 430.000          | 0.400 X 4.000 X | 2.954     |
| Print Consign                                                                                   | nment Print La                                                                                                    | bels Creat                                               | te Another Consignment         | Send as an | Email Do       | ne               |                 |           |

Continue to create further consignments ( if required ) by selecting the tab "Create Another Consignment "

|                                          |                            |                  | 2    |
|------------------------------------------|----------------------------|------------------|------|
|                                          | Create Another Consignment | Send as an Email | Done |
| Contraction and the second second second |                            |                  | L    |

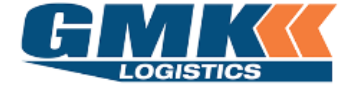

**Jaix Customer Portal** 

#### **PICKUP REQUIREMENTS**

Please follow the below steps to create Pickups for your Consignments:

- 1. Select Home
- 2. On the Freight Menu Select "Release Consignment" tab

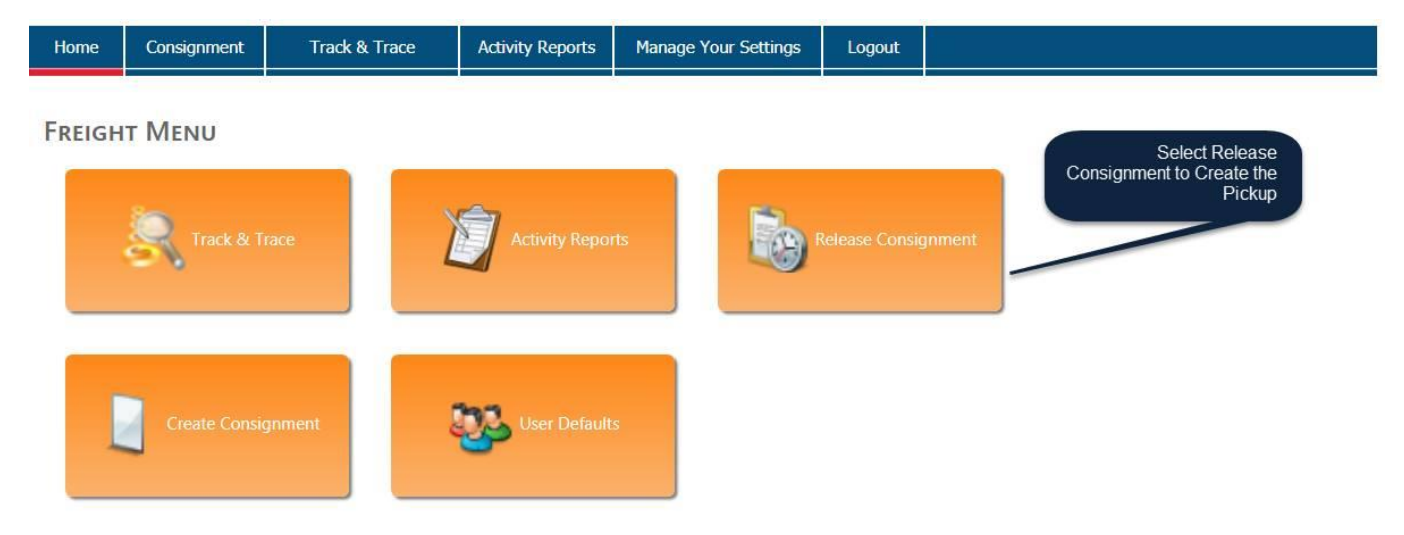

The following screen will appear:

- 3. Locate the consignment/s and click in the "Create Pickup" column
- 4. Select the Pickup Date, Ready Time, and Close Time
- 5. Once all consignments have been marked as Create Pickup select the Release tab

| Home | Consignment | Track & Trace | Activity Reports | Manage Your Settings | Logout |  |
|------|-------------|---------------|------------------|----------------------|--------|--|
|      |             |               |                  |                      |        |  |

#### RELEASE CONSIGNMENTS

Use this page to release consignments and create pickups (if required).

| Edit | Delete | Tick to<br>Release | Number | Created<br>Date | Despatch<br>Date | Send<br>Ref | Qty | Sender        | Receiver        | Create<br>Pickup | Pickup Date  | Ready Time | Close Time |
|------|--------|--------------------|--------|-----------------|------------------|-------------|-----|---------------|-----------------|------------------|--------------|------------|------------|
| /    | ×      |                    | GMK1   | 11/11/2019      | 11/11/2019       |             | 1.0 | GMK<br>SYDNEY | GMK<br>ADELAIDE |                  | 12/11/2019 ▼ | 9:00 AM 🔻  | 2:00 PM ¥  |
| /    | ×      |                    | GMK2   | 11/11/2019      | 11/11/2019       |             | 1.0 | GMK<br>SYDNEY | GMK<br>ADELAIDE |                  | 12/11/2019 ▼ | 6:00 AM 🔻  | 2:00 PM V  |

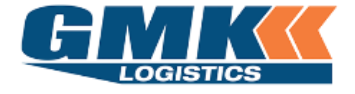

### **Jaix Customer Portal**

Track & Trace

6. Click on the Track & Trace icon from the Freight Menu.

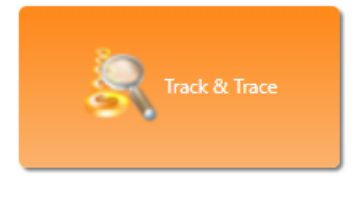

You can search by either:

- Created Date
- Despatch Date
- Sender/Receiver Ref
- Additional Ref
- Consignment No

|   | SEAR           | сн    | Сом      | ISIGNM        | ENTS          |            |              |            |              |          |                |      |            |             |             |                     |              |     |                |
|---|----------------|-------|----------|---------------|---------------|------------|--------------|------------|--------------|----------|----------------|------|------------|-------------|-------------|---------------------|--------------|-----|----------------|
|   |                | Sea   | arch B   | y 💿 Crea      | ated Da       | ate        |              |            |              | <u>"</u> |                |      |            |             |             |                     |              |     |                |
|   |                |       |          | O Des         | patch I       | Date       |              |            |              |          | J              |      |            |             |             |                     |              |     |                |
|   |                | Fror  | n Dat    | e             |               |            | *            |            | CON          | ISIGNIV  | IENTS          |      |            |             |             |                     |              |     |                |
|   |                | Т     | o Dat    | e 31/10/2     | 019           |            | *            |            |              |          |                |      |            |             |             |                     |              |     |                |
|   |                | Send  | der Re   | f             |               |            |              |            |              |          |                |      |            |             |             |                     |              |     |                |
|   | R              | ecei  | ver Re   | f             |               |            |              |            |              |          |                |      |            |             |             |                     |              |     |                |
|   | Ad             | ditio | nal Re   | f             |               |            |              |            |              |          |                |      |            |             |             |                     |              |     |                |
|   |                |       |          | 🗌 Incl        | ude Ca        | ncelled    |              |            |              |          |                |      |            |             |             |                     |              |     |                |
|   |                |       |          | Sea           | rch           |            |              |            |              |          |                |      |            |             |             |                     |              |     |                |
|   |                |       |          |               |               |            |              |            |              |          |                |      |            |             |             |                     |              |     |                |
|   | Consi          | gnm   | ent No   | 0             |               |            |              |            |              |          |                |      |            |             |             |                     |              |     |                |
|   |                |       |          | Vie           | ew            |            |              |            |              |          |                |      |            |             |             |                     |              |     |                |
|   |                |       |          |               |               |            |              |            |              |          |                |      |            |             |             |                     |              |     |                |
|   |                | 67914 | <b>C</b> |               | <b>T</b> 1 () | 6 I D (    | D : D (      | <b>C</b> 1 | 0.1.0.1      |          | D 1 01         |      | N          | 0           | D : 1574    |                     | 4 1 177      | 202 | D.F. 10.       |
| H | Consignment No | SRV   | Status   | Despatch Date | Irailer(s)    | Sender Ref | Receiver Ref | Sender     | Sender State | Receiver | Receiver State | Held | Invoice No | Current ETA | Revised ETA | Last Known Location | Arrival Time | POD | Delivered Date |
|   | CN #1          | GEN   | Created  | 31/10/2019    |               | 1234       | ABCD         | Flooring   | Wales        | Flooring | Wales          |      |            |             |             |                     |              |     |                |
|   |                |       |          |               |               |            |              |            |              |          |                |      |            |             |             |                     |              |     |                |

You will be able to print Consignment Notes and Labels from this screen

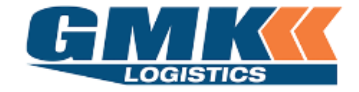

7. When viewing a consignment in Track & Trace, you will be able to view the different status' of the freight as it travels

| Manifested           | TRACK CONSIGNMENT                                     |              |         |             |           |   |
|----------------------|-------------------------------------------------------|--------------|---------|-------------|-----------|---|
| Pending Arrival      | STATUS - LOADED 2/06/2015                             |              |         |             |           |   |
|                      |                                                       |              | 11      | 20          |           |   |
|                      | Picked Up                                             | Loaded       | Depot   | On Delivery | Delivered | - |
| Arrived at Receiving | TRACK CONSIGNMENT                                     |              |         |             |           |   |
| Depot                | Status - Arrived at Receiving Def                     | ют 3/06/2015 |         |             |           |   |
|                      |                                                       |              | JU- 2 - | <b>S</b>    |           |   |
|                      | Picked Up                                             | Loaded       | Depot   | On Delivery | Delivered | _ |
| Delivery Allocated   | TRACK CONSIGNMENT<br>STATUS - DELIVERY ALLOCATED 04/0 | 6/2015       |         |             |           |   |
|                      | Dicked Up                                             | Loaded       | Denot   | On Delivery | Delinered |   |
|                      |                                                       | Loaded       | Depot   |             | Delivered | - |
| Departed Receiver    |                                                       | 6/2015       |         |             |           |   |
| Delivery is now      | STATUS - DELIVERY COMPLETE 04/0                       | 0/2015       |         |             |           |   |
| complete             | <b></b>                                               |              | 31      | <b>S</b>    |           |   |
|                      | Picked Up                                             | Loaded       | Depot   | On Delivery | Delivered |   |

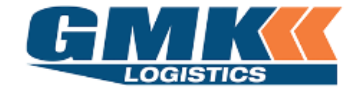

You will also be able to see a status breakdown accompanied by a Date & Time stamp of each event From here you can view the Proof of Delivery (POD) also.

### Status History

| Status Description         | Reference | Depot  | Date & Time         |
|----------------------------|-----------|--------|---------------------|
| Driver Arrived for Pickup  | 10040     | Sydney | 05/11/2019 12:09 PM |
| Allocated to Pickup Driver | 10040     | Sydney | 05/11/2019 12:30 PM |
| Pickup Completed           | 10040     | Sydney | 05/11/2019 12:30 PM |
| Loaded for Delivery        | 10064     | Sydney | 05/11/2019 12:33 PM |
| Delivered                  | 10064     | Sydney | 06/11/2019 12:34 PM |

#### Pickup and Delivery Information

| Туре              | Date/Time           | Description | POD DateTime        | POD Name | POD Signature |
|-------------------|---------------------|-------------|---------------------|----------|---------------|
| Cross Dock Pickup | 05/11/2019 12:30 PM |             |                     |          |               |
| Delivery          | 06/11/2019 12:34 PM |             | 05/11/2019 12:50 PM |          |               |

#### **POD Details**

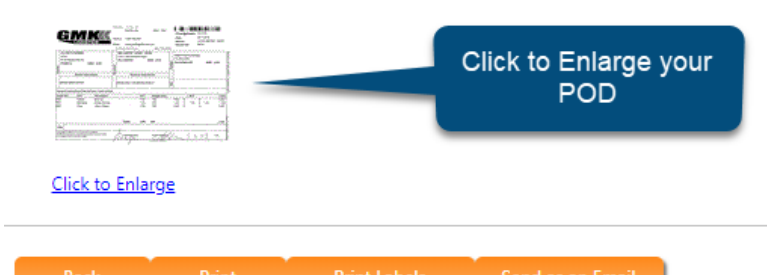

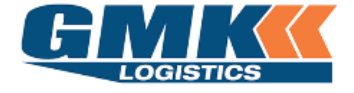

Jaix Customer Portal

| Α | ctivitv | Reports |
|---|---------|---------|
|   | Clivity | ropone  |

#### 8. Click on the Activity Reports icon from the freight menu

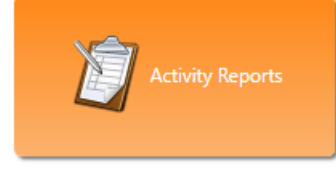

### You are able to sort by a Date Range as well as a Debtor, Zone range or consignment status

|                    | CHOOSE FR            |                                    |               |                 | F       | Filter By |          |       |             |                | VIEW              |                  |                     |  |
|--------------------|----------------------|------------------------------------|---------------|-----------------|---------|-----------|----------|-------|-------------|----------------|-------------------|------------------|---------------------|--|
| Date Type          | O Created 💽          | Created 💿 Despatch Date 🔿 Invoiced |               |                 | Deb     | otor      | Ψ        |       |             |                | Active            |                  | ··· -               |  |
| From Date          |                      | ✓ From                             |               |                 |         |           | •        |       |             |                |                   | Search           |                     |  |
| To Date            | To Date 🔹            |                                    |               |                 | To Z    | one       | <b>•</b> |       |             |                |                   |                  |                     |  |
|                    |                      |                                    |               |                 |         |           |          |       |             |                |                   |                  |                     |  |
| # Consignn<br>No.  | ent Despatch<br>Date | Trailer(s)                         | Sender<br>Ref | Receiver<br>Ref | Service | Qty       | Weight   | Cubic | Description | Sender<br>Name | Sender<br>Address | Receiver<br>Name | Receiver<br>Address |  |
| No data to display |                      |                                    |               |                 |         |           |          |       |             |                |                   |                  |                     |  |
| Totals: 0          |                      |                                    |               |                 |         |           |          |       |             |                |                   |                  |                     |  |

#### All consignments within the selected range will appear like the below:

| Show Customization Window |                     |                  |            |               |                 |         |     |         |       |             |                   |                              |                     |                                 |  |
|---------------------------|---------------------|------------------|------------|---------------|-----------------|---------|-----|---------|-------|-------------|-------------------|------------------------------|---------------------|---------------------------------|--|
|                           | Consignment<br>No.  | Despatch<br>Date | Trailer(s) | Sender<br>Ref | Receiver<br>Ref | Service | Qty | Weight  | Cubic | Description | Sender<br>Name    | Sender<br>Address            | Receiver<br>Name    | Receiver<br>Address             |  |
|                           | CN#1                | 23/09/2019       |            |               |                 | GEN     | 1   | 100.000 | 0.010 | CARPET      | Hello<br>Flooring | 1 Long Street,<br>Shortville | Goodbye<br>Flooring | 1<br>Short Street,<br>Longville |  |
|                           | CN#2                | 23/09/2019       |            |               |                 | GEN     | 1   | 100.000 | 0.010 | CARPET      | Fred's<br>Carpet  | 1 Long Street,<br>Shortville | Georges<br>Carpet   | 1<br>Short Street<br>Longville  |  |
|                           | CN#3                | 24/09/2019       |            |               |                 | GEN     | 2   | 350.000 | 1.729 | Various     | ABC<br>Flooring   | 1 Long Street,<br>Shortville | DEF<br>Flooring     | 1<br>Short Street,<br>Longville |  |
|                           | CN#4                | 31/10/2019       |            |               |                 | GEN     | 3   | 430.000 | 2.954 | Various     | Pallet<br>World   | 1 Long Street,<br>Shortville | Carpet<br>World     | 1<br>Short Street,<br>Longville |  |
|                           | Totals: 4 7 980.000 |                  |            |               |                 |         |     |         | 4.703 |             |                   |                              |                     |                                 |  |

Print Result Export to XLS Print CNs Print Labels Print CN & Labels

VERSION 1.1 | 11/11/19 | HEIDI JENEK